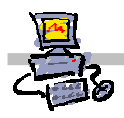

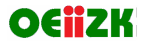

## "Pracownia internetowa w każdej szkole" (edycja Jesień 2007)

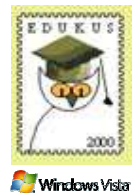

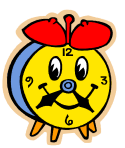

Opiekun pracowni internetowej cz. 2 (D2)

ISA Server - przedziały czasowe

## Zadanie 1 Definiowanie przedziałów czasowych

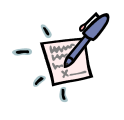

Notatka – Jaki minimalny przedział czasu może zostać określony?

ting

## Polecenie 1 – definiowanie nowego przedziału czasu

1. Będąc zalogowanym na konsoli serwera jako administrator domeny, wybierz z paska zadań Start ⇔ Wszystkie programy ⇔ Microsoft ISA Server ⇔ ISA Management

- 2. Rozwiń swój serwer
- 3. Wskaż Firewall Policy
- 4. Z prawej kolumny wybierz zakładkę Toolbox
- 5. Z prawej kolumny wybierz belkę Schedules
- 6. W belce Schedules wybierz z menu New
- W oknie New schedule w polu Name wpisz : Czas pracy szkolnej harcówki (Jeśli siedzisz przy stanowisku parzystym) Czas pracy szkolnej czytelni (Jeśli siedzisz przy stanowisku nieparzystym)
- 8. W polu **Description** wpisz opis, jakiej przestrzeni czasu dotyczy ten przedział
- 9. Posługując się myszką zaznacz na planie tygodnia interesujący cię czas (czas ten powinien uwzględniać dzisiejszy i jutrzejszy dzień tygodnia w godzinach 8:00 17:00)
- 10. W oknie New schedule wybierz przycisk OK.
- 11. W oknie Microsoft Internet Security and Acceleration Server 2004 wybierz przycisk Apply
- 12. W oknie Apply New Configuration wybierz przycisk OK
- 13. Zamknij okno Microsoft Internet Security and Acceleration Server 2004